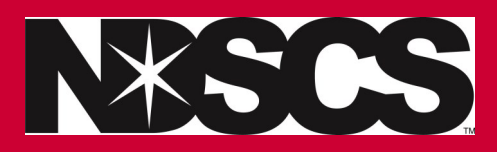

~

## How to drop a class

Dropping your only class & adding another one...

ADD first and then DROP.

## www.ndscs.edu/campusconnection

1. Click on the Manage Classes Tile

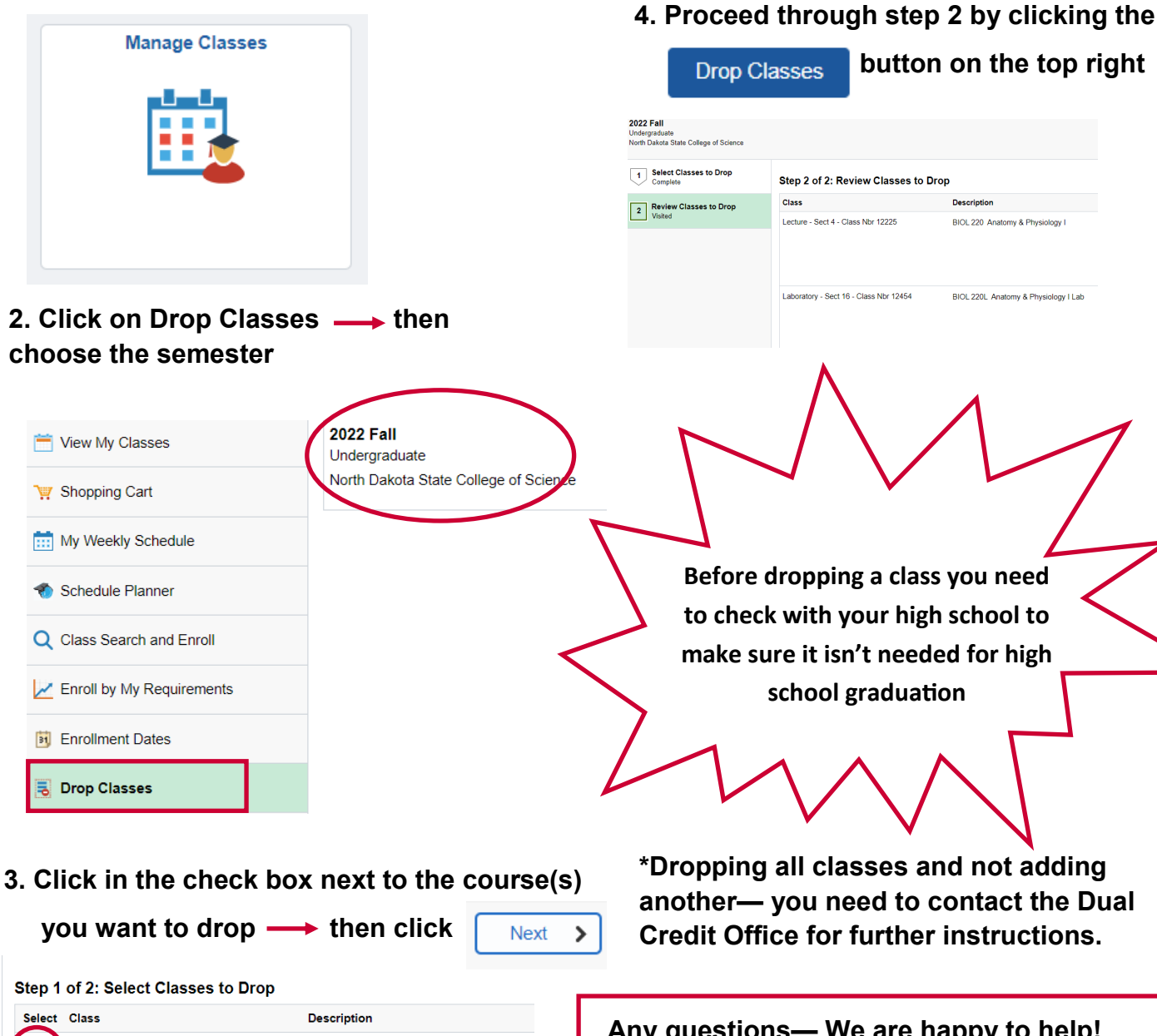

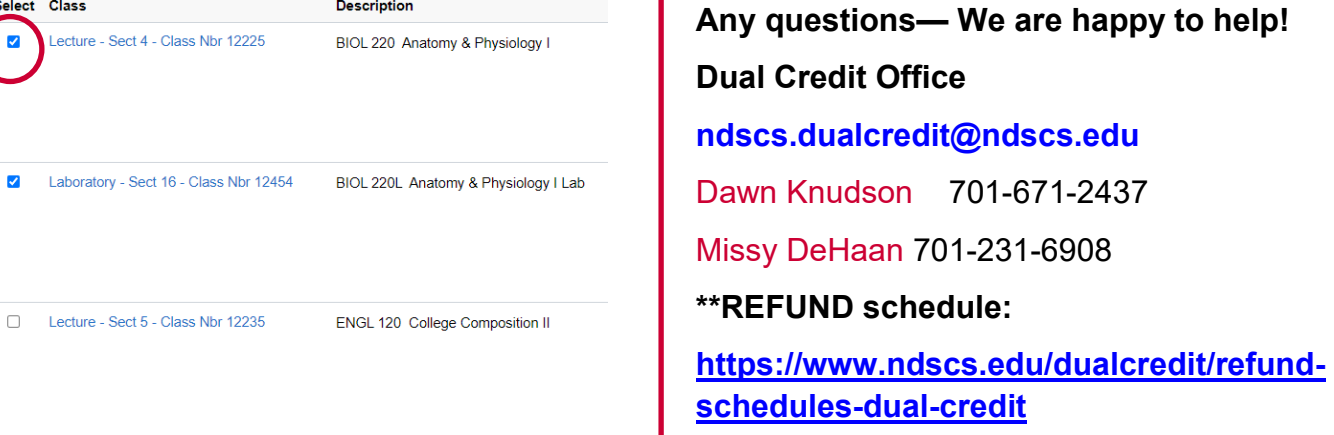